Aprende comunicarte a través de Facebook

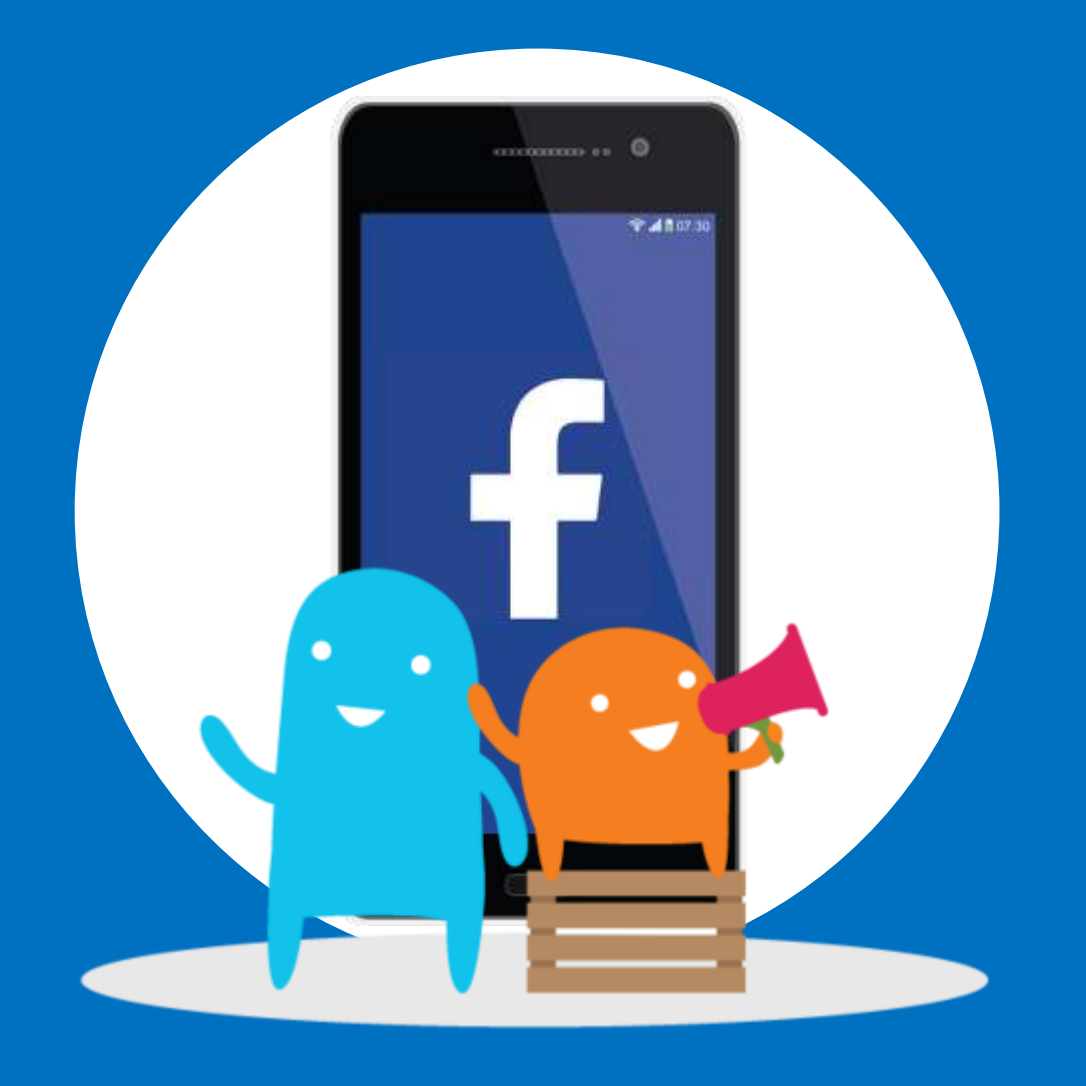

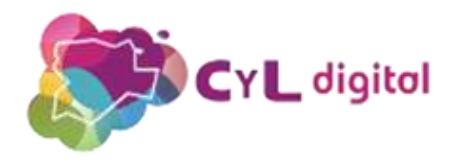

### Contenidos

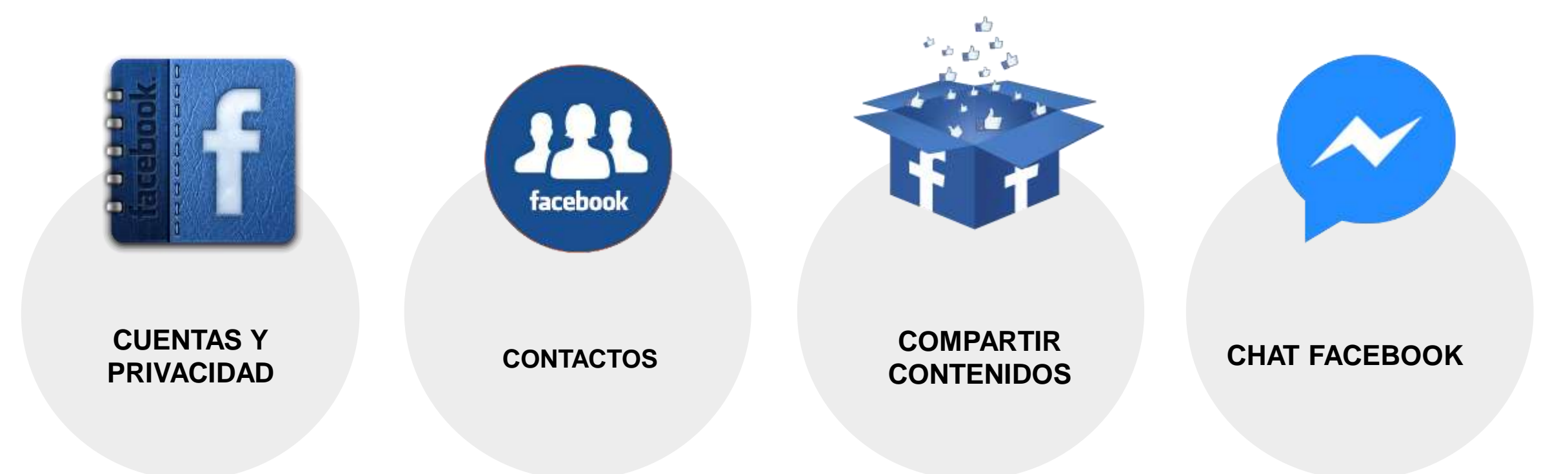

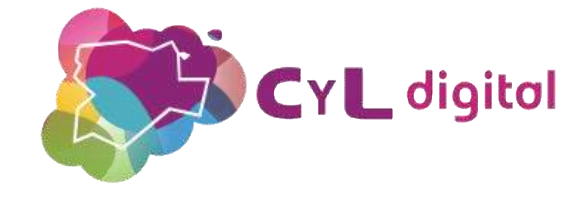

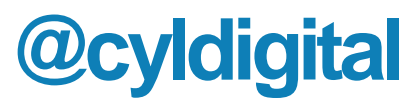

### Los orígenes de Facebook

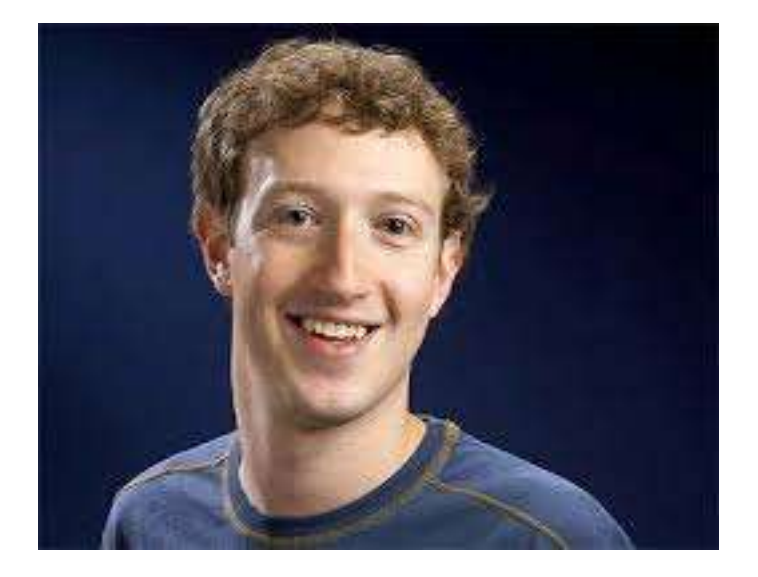

- Octubre de 2003. Facemash (juzgar el atractivo de otros estudiantes y hacer rankings
- 2 días después de su publicación el sitio fue cerrado por utilizar fotos sin permiso (22.000 visualizaciones de imágenes)

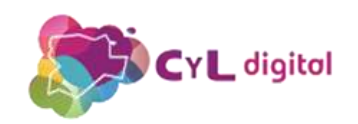

#### Una red social para los estudiantes de Harvard

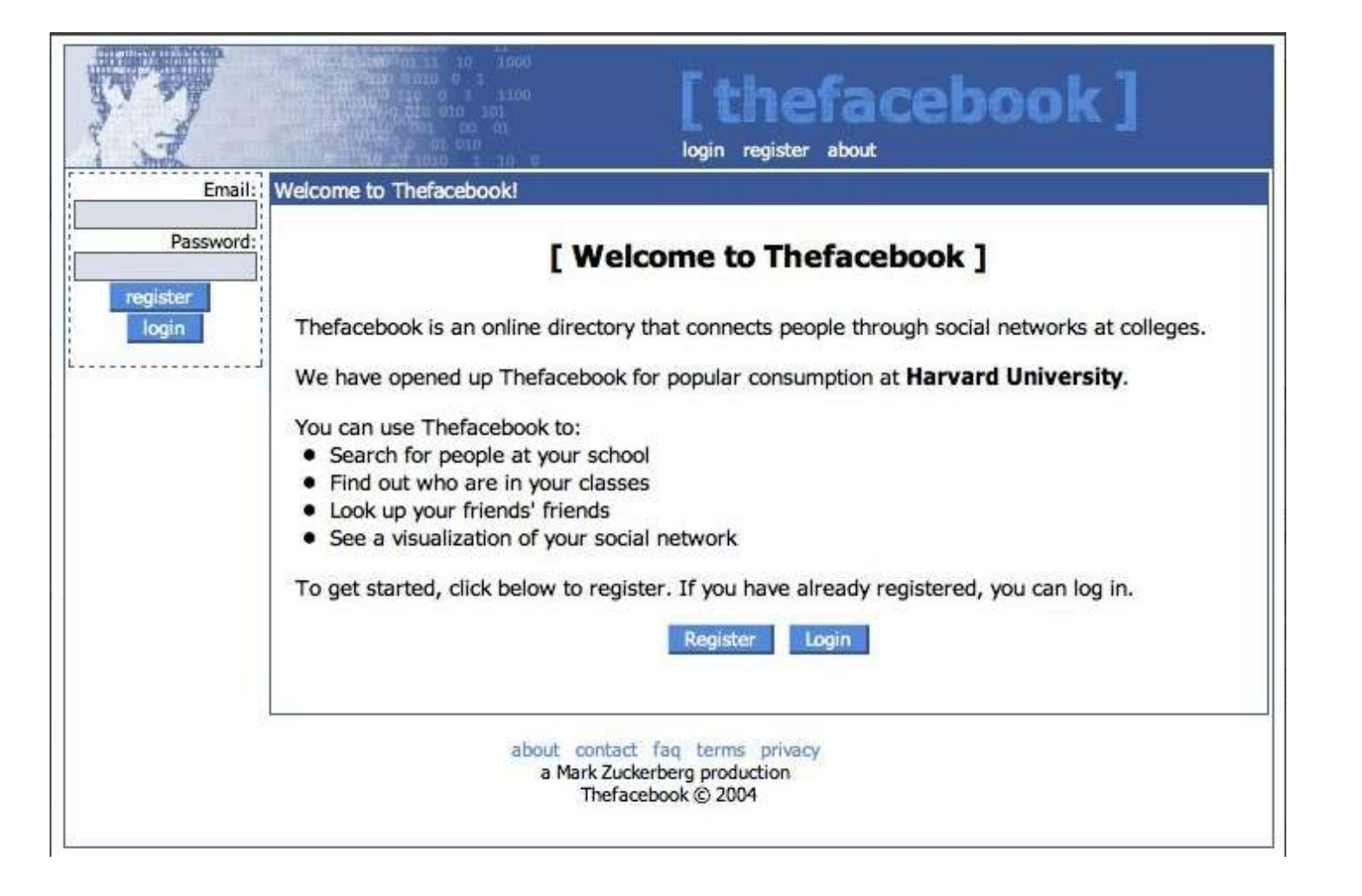

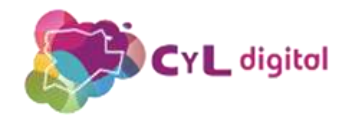

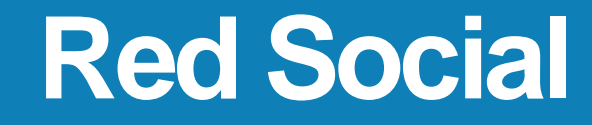

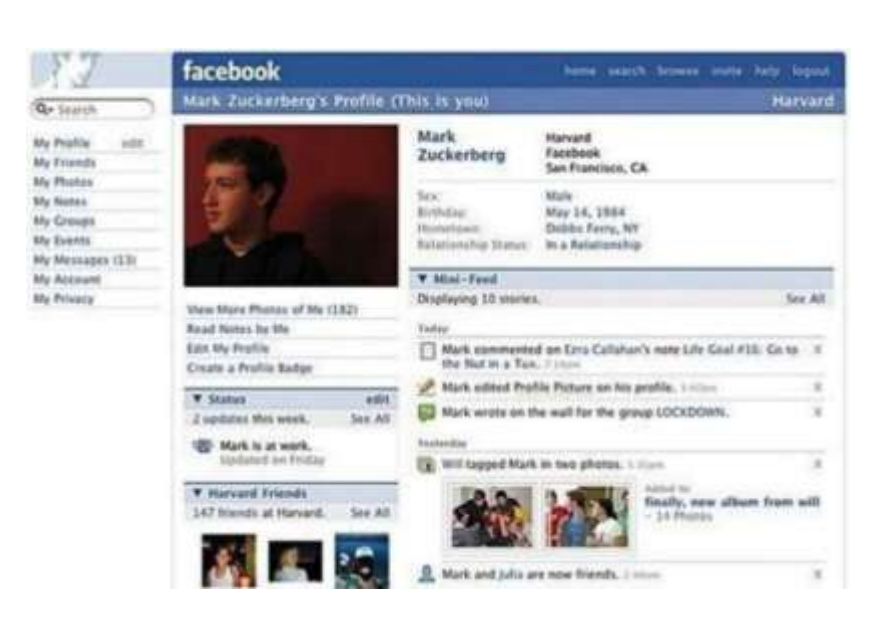

- Febrero de 2004. The Facebook
- Disponible para personas con correo electrónico de Hardvard
  - Se habilita para otras universidades y hacia finales de 2004 se abre a otras universidades y en 2006 se hace global

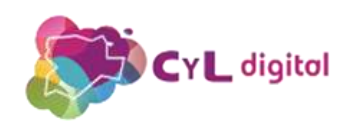

### Aplicación web progresiva

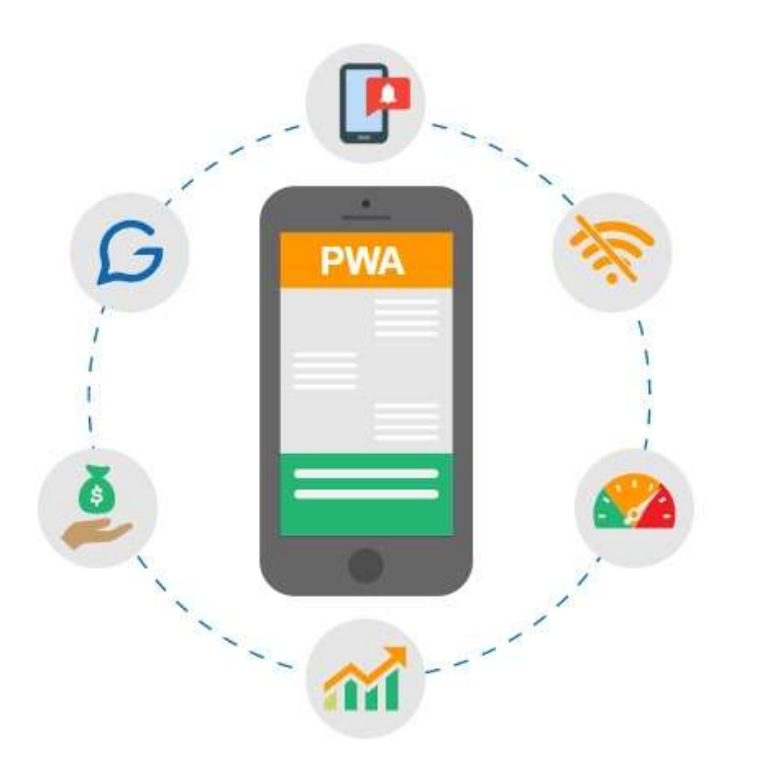

- Las PWA o «Progressive Web Apps» son aplicaciones web que funcionan como una app corriente sin que tengas que instalar nada.
- La interfaz se adapta por completo a la pantalla, mantiene las notificaciones y también su uso habitual.
- Facebook lanzó su PWA en 2018

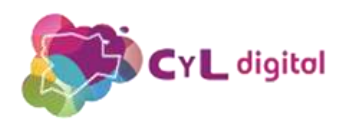

### **Facebook Lite**

- Mucho más ligera y ocupa menos espacio en el teléfono
- Consume menos datos móviles
- Funciona con conexiones de Internet de muy baja calidad
- No es necesario instalar Messenger
- Compatible con Facebook original
- Más rápida que la original

#### <u>Descarga</u>

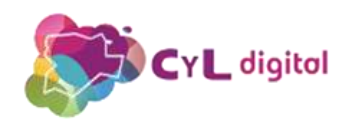

#### **Facebook Lite**

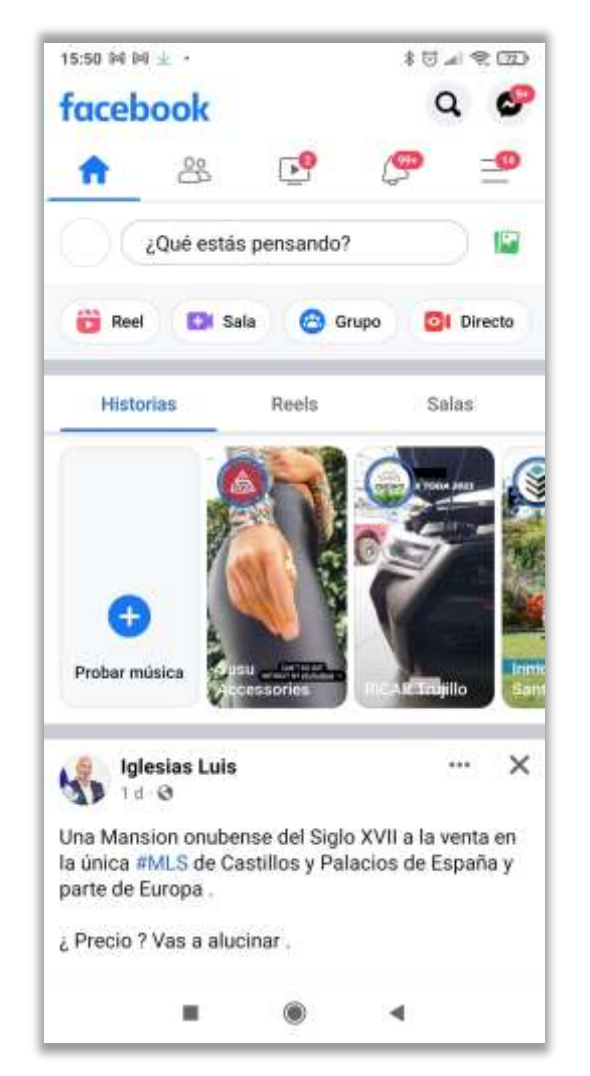

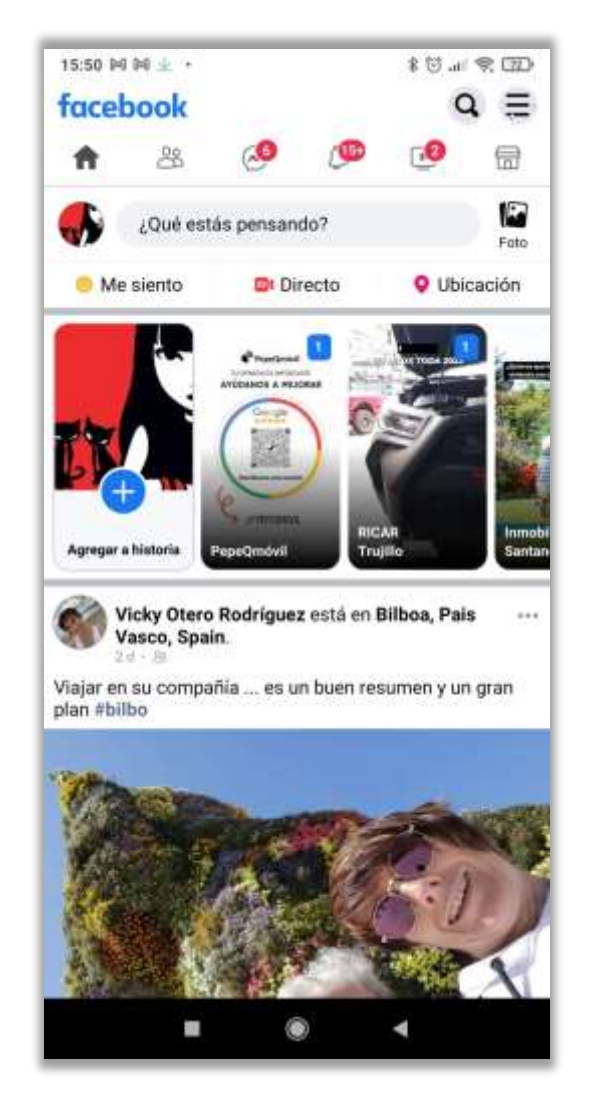

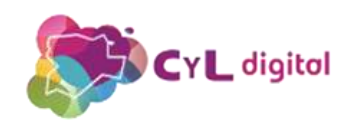

Cómo crear una cuenta en Facebook cuidando tu privacidad

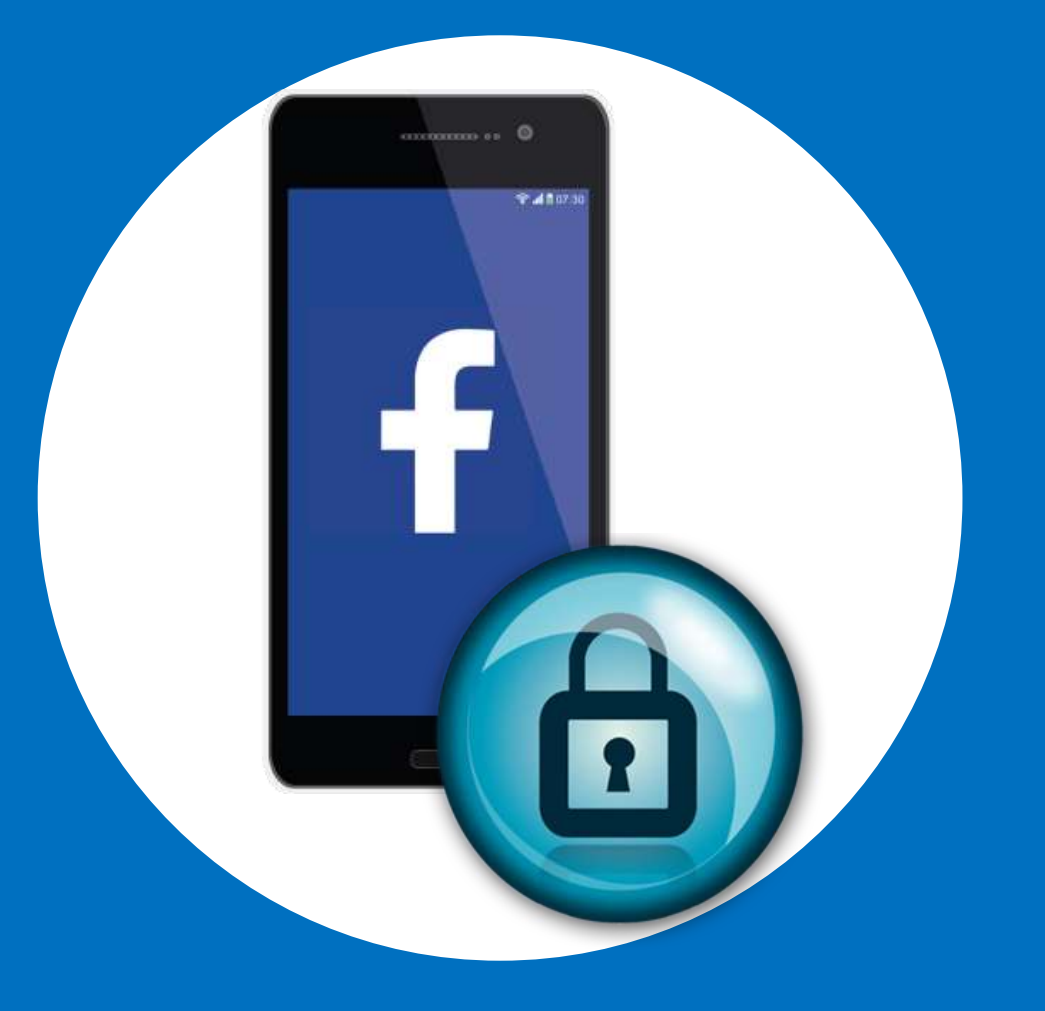

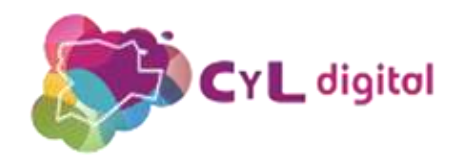

#### Crea tu cuenta en Facebook

#### facebook

Facebook te ayuda a comunicarte y compartir con las personas que forman parte de tu vida.

| Corre  | o electrónico o número de teléfono         |
|--------|--------------------------------------------|
| Contri | iseña                                      |
|        | Entrar                                     |
|        | ¿Has olvidado la contraseña?               |
|        | Crear cuenta nueva                         |
|        | nànina nara un personale número un anino o |

1. Entra en: <u>https://es-es.facebook.com/</u>

- 2. Completa los datos
- 3. Pulsa en "Registrar"

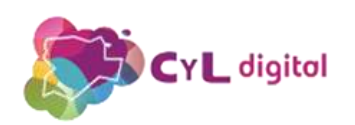

### ¿Olvidaste tu contraseña?

#### facebook

Facebook te ayuda a comunicarte y compartir con las personas que forman parte de tu vida.

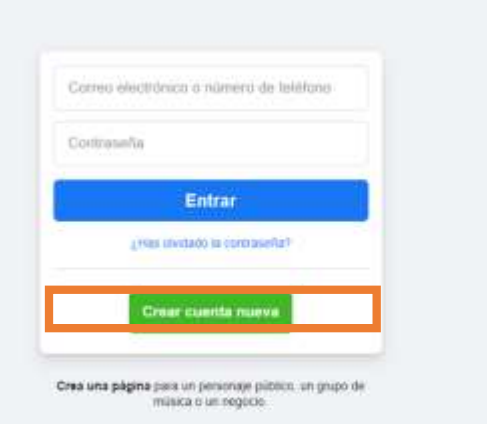

#### Recupera tu cuenta

Introduce tu correo electrónico o número de móvil para buscar tu cuenta.

| Número de móvil |          |       |
|-----------------|----------|-------|
|                 | Cancelar | Busca |

#### 1. Entra en

https://www.facebook.com/login/i dentify?ctx=recover

2. Escribe tu correo, usuario, nombre completo

3. Pulsa en "Busca"

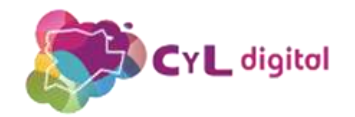

Creatu cuenta. Ajustes de privacidad y seguridad

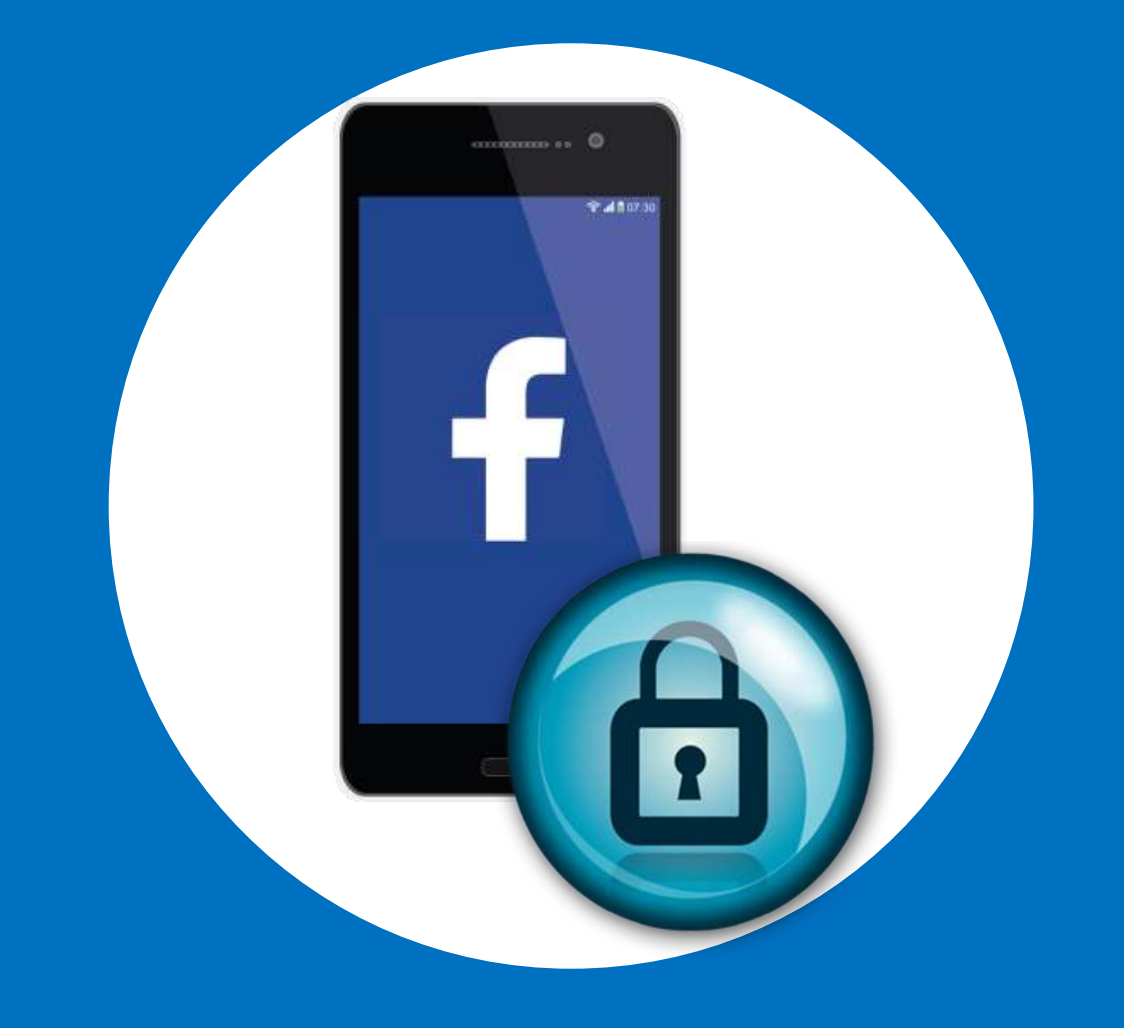

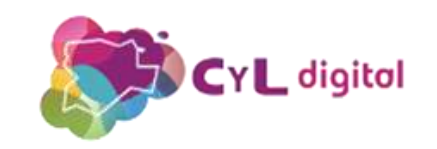

### Comprobación de los Ajustes PRIVACIDAD

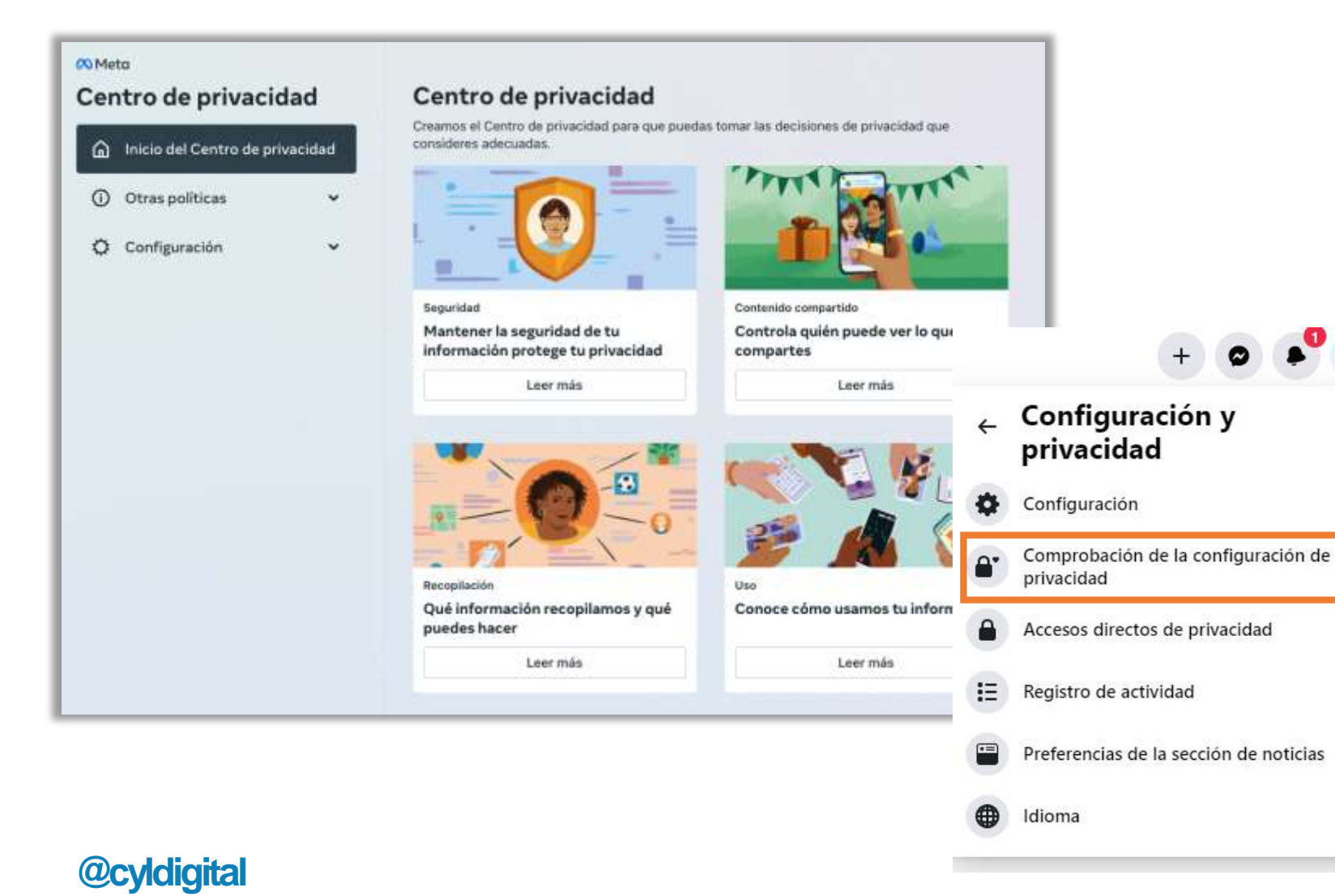

- Quién puede ver lo que compartes
- Cómo proteger tu cuenta
- Cómo encontrarte en Facebook
- Configuración de tus datos
- Preferencias de anuncios y contactar contigo

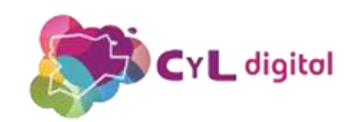

### Configuración General de PRIVACIDAD

#### Configuración y herramientas de privacidad

| Accesos directos de<br>privacidad    | Comprobar algunas opciones importantes de la configuración<br>Revisa rápidamente algunas opciones importantes de la configuración para asegurarte de que compartes el contenido con las personas<br>que quieres. |                                           |              | + 🔊 🗣 Configuración                    |                                                                                      |  |
|--------------------------------------|----------------------------------------------------------------------------------------------------|-------------------------------------------|--------------|----------------------------------------|--------------------------------------------------------------------------------------|--|
|                                      | Administrar tu perfil<br>Ve a tu perfil para cambiar la privacidad de tu información, como quién puede ver tu cumpleaños o tus relaciones.                                                                       |                                           |              | Configuración y<br>privacidad          | <ul> <li>Seguridad e inicio de sesión</li> <li>Tu información de Facebook</li> </ul> |  |
|                                      | Consultar los aspectos básicos de la privacidad para obtener más i<br>Obtén respuestas a preguntas frecuentes con esta guía interactiva.                                                                         | nformación                                | •            | Configuración                          | Privacidad                                                                           |  |
| Tu actividad                         | ¿Quién puede ver las publicaciones que hagas a partir de ahora?                                                                                                    | Amigos                                    | ditar        | Comprobación de la configuración de    | <ul> <li>Perfil y etiquetado</li> </ul>                                              |  |
|                                      | Revisa todas tus publicaciones y los contenidos en                                                                                                    | Usar registro de acti                     | idad         | privacidad                             | S Publicaciones públicas                                                             |  |
|                                      |                                                                                                    |                                           | -            | Accesos directos de privacidad         | 🚔 Bloqueos                                                                           |  |
|                                      | ¿Quieres limitar la audiencia de las<br>publicaciones que has compartido con los                                                                                                    | Limitar la audienc<br>publicaciones anter | a de<br>ores |                                        | Ubicación                                                                            |  |
|                                      | amigos de tus amigos o que has hecho<br>públicas?                                                                                                    |                                           | II           | Registro de actividad                  | 🚵 Idioma y región                                                                    |  |
|                                      |                                                                                                    |                                           | -            |                                        | III Historias                                                                        |  |
|                                      | ¿Quién puede ver las personas, páginas y listas que sigues?                                                                                                    | Amigos                                    | ditar        | Preferencias de la sección de nóticias | 👔 Recursos para periodistas                                                          |  |
| Cómo pueden<br>encontrarte y ponerse | ¿Quién puede enviarte solicitudes de amistad?                                                                                                    | Amigos de amigos                          | ditar        | Idioma                                 | Notificaciones                                                                       |  |
| en contacto contigo                  |                                                                                                    |                                           | _            |                                        | Móvil                                                                                |  |

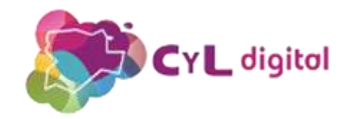

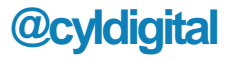

f

#### Accesos directos de PRIVACIDAD

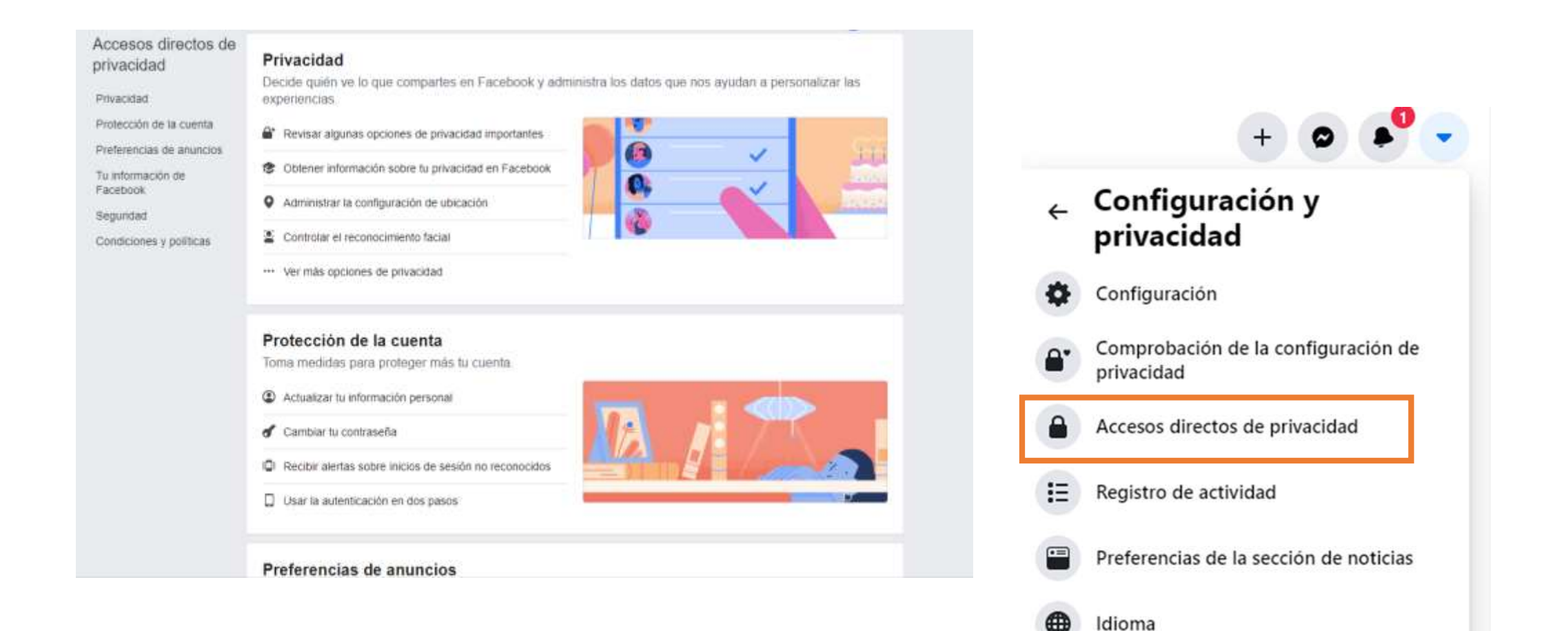

CyL digital

### Doble factor de verificación

| 4:53  | © M M \$⊽                                                                                                    | D |  |
|-------|----------------------------------------------------------------------------------------------------|---|--|
| AUTER | ITICACIÓN EN DOS PASOS                                                                                                    |   |  |
| ۲     | Usar autenticación en dos pasos<br>Solicitaremos un código el detectamos un intento de<br>inicio de sesión desde un dispositivo o navegador no<br>reconocido.                                             | > |  |
| DONFI | GURAR SEGURIDAD ADICIONAL                                                                                                    |   |  |
| *     | Recibir alertas sobre inicios de<br>sesión no reconocidos<br>Te avisaremos si alguien inicia sesión Activado<br>desde un dispositivo o navegador que no<br>usas habitualmente.                            | > |  |
| 11    | Elegir de 3 a 5 amigos para contactar en caso<br>de que pierdas el acceso a tu cuenta<br>Tus contactos de confianza pueden enviarte un<br>código y una URL de Facebook para ayudarte a iniciar<br>sesión. | > |  |
| opcio | NEE AVANZADAS                                                                                                    |   |  |
| 8     | Ver correos electrónicos recientes de<br>Facebook<br>Consulta una lista de los correos electrónicos que te<br>enviamos recientemente, incluidos los retacionados<br>con la seguridad.                     | > |  |
| OBTEN | ÆR AYUDA                                                                                                    |   |  |
| 0     | Más información sobre seguridad<br>Obtén más información sobre las funciones que<br>puedes usar para mantener la seguridad en<br>Facebook.                                                                |   |  |
| ۲     | Si crees que hackearon tu cuenta<br>Si detectaste actividad inusual en tu cuenta, avisanos                                                                                                    | > |  |
|       |                                                                                                    |   |  |

- Algo que sabes (PIN, respuesta a una pregunta)
- Algo que tienes (por ejemplo, tu teléfono móvil)
- Algo que es (datos biométricos con la huella digital o el reconocimiento facial.

https://www.facebook.com/settings?tab=security&section=password

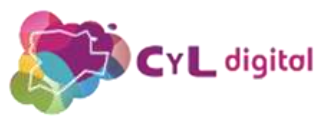

## Busca y gestiona "Amigos"

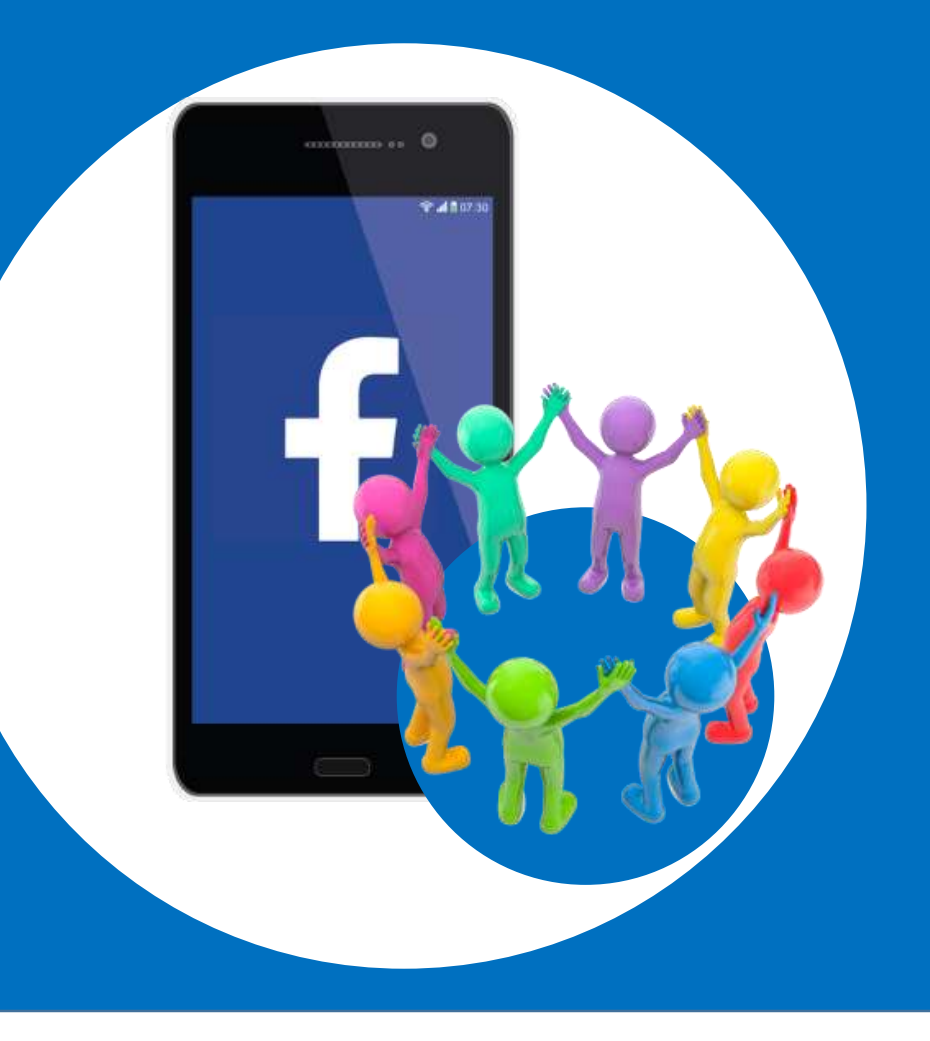

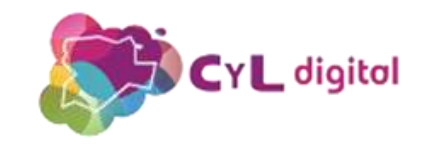

### Busca y gestiona contactos

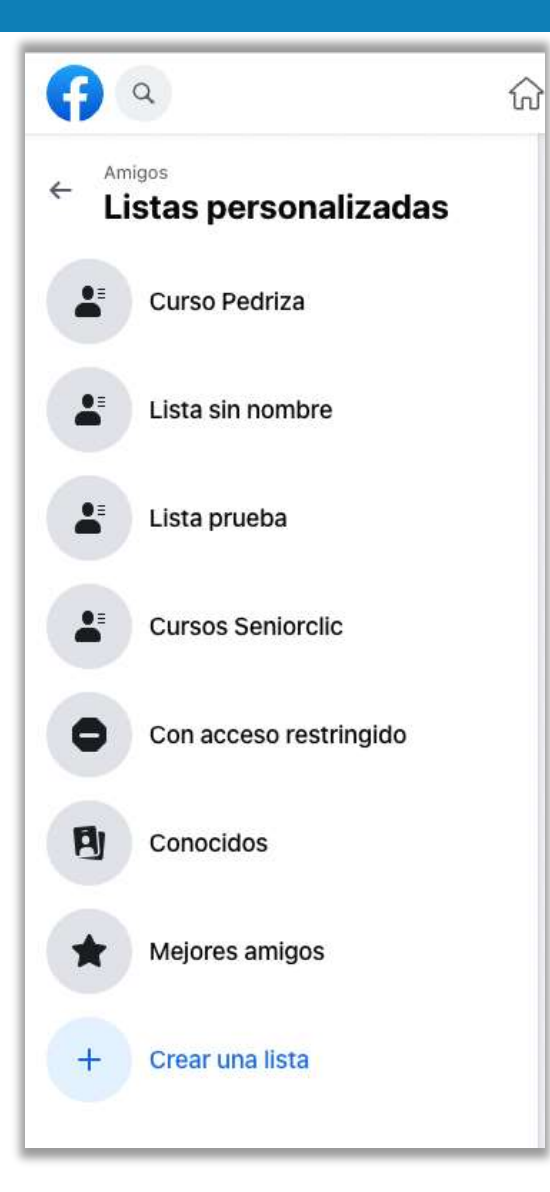

Accede a la sección de contactos y haz clic en "+ Crear una lista"

Incluye a las personas que quieras que estén en esa lista para comunicarte directamente con ellas

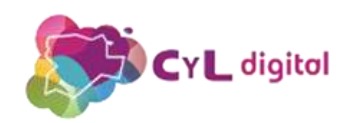

## **Comparte contenido**

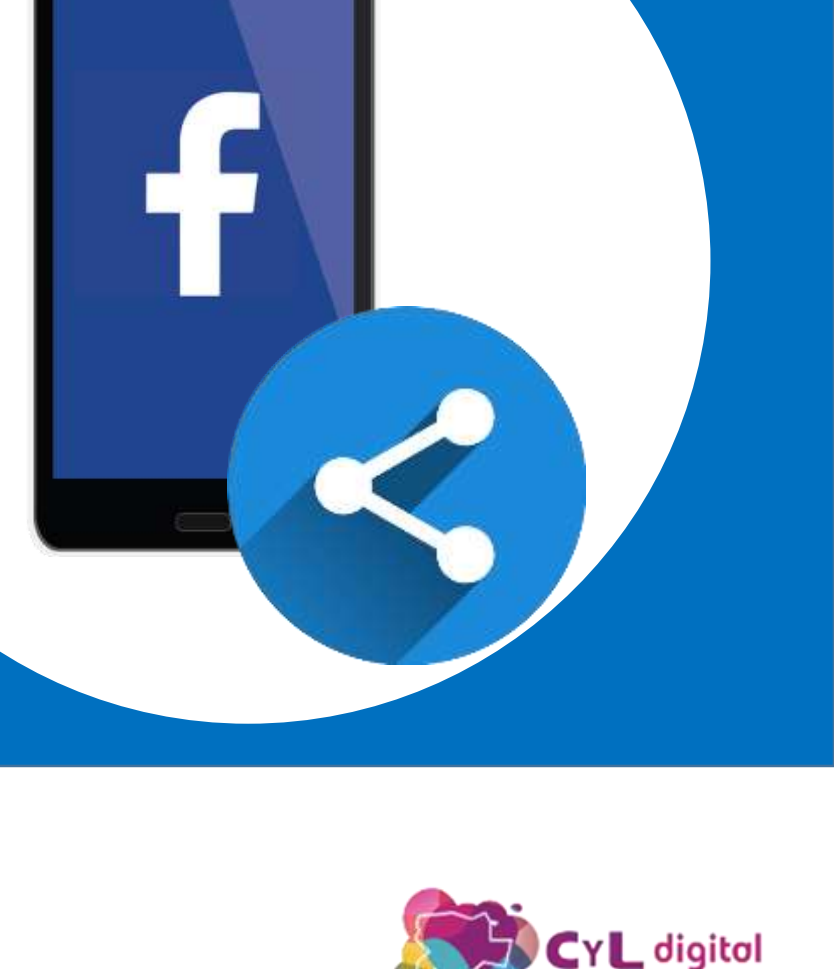

P 4 1 07 30

### **Publica Contenido**

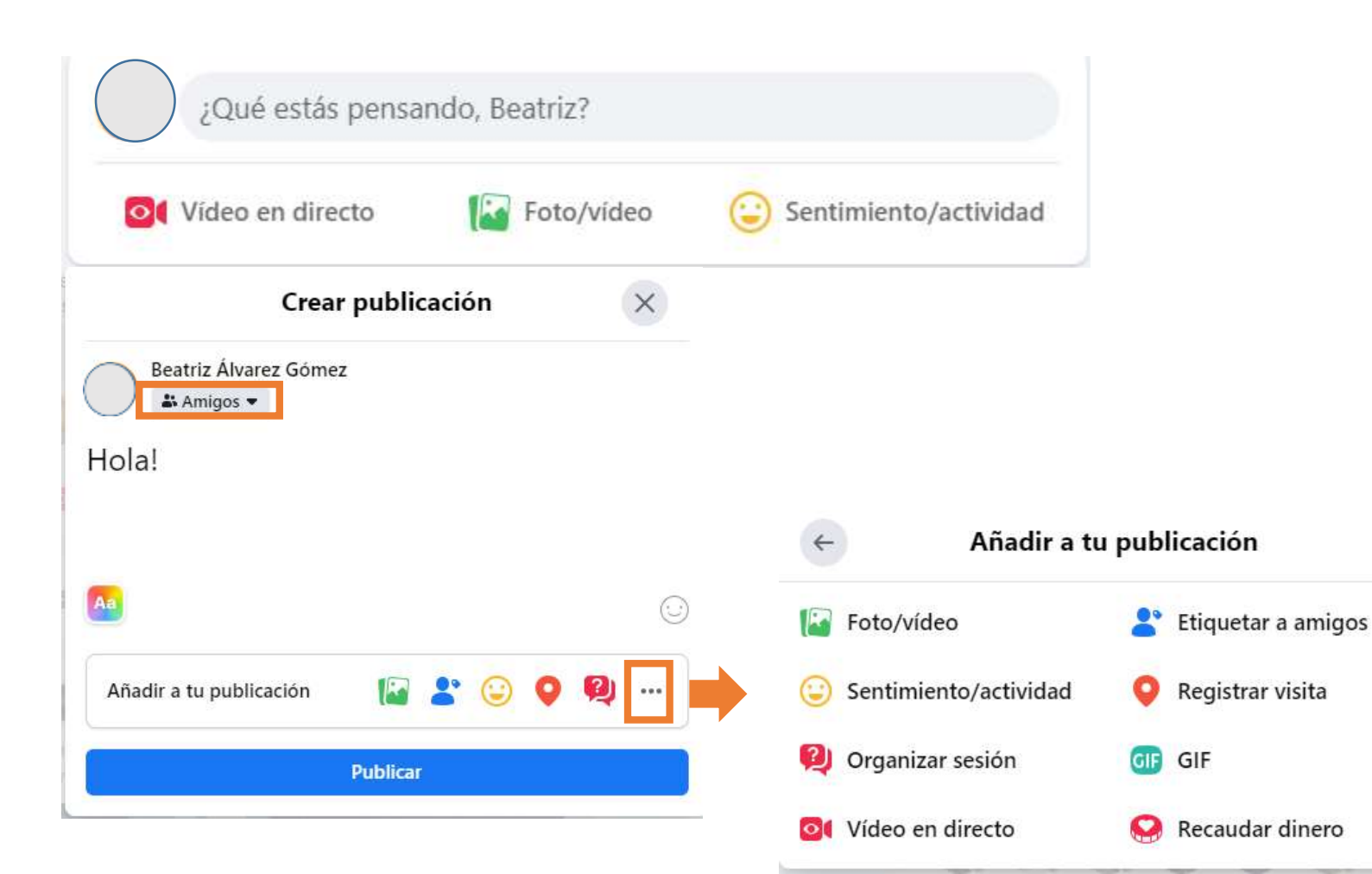

@cyldigital

 Pulsa en el espacio "¿Qué estás pensando?"

- 2. Escribe lo que quieras
- 3. Pulsa en "Publicar"

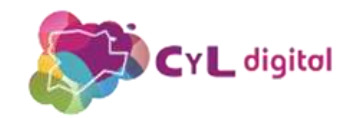

#### Publica Imágenes / Vídeos ¿Qué estás pensando, Beatriz? X Crear publicación Vídeo en directo Foto/vídeo Sentimiento/actividad ( : : )0 Beatriz Álvarez Gómez S Amigos -Hola! 1. Pulsa en el símbolo de la "imágenes" Aa $(\cdot \cdot \cdot)$ 2. Elige el archivo que Añadir a tu publicación ... deseas subir Publicar

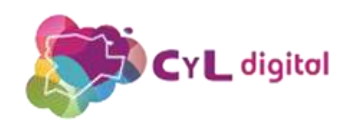

### **Publica Sentimiento o Actividad**

| O( Vídeo              | en directo     | Foto/vídeo | Sentimiento/a         | ctividad |
|-----------------------|----------------|------------|-----------------------|----------|
| ← ¿Cór                | no te sientes? |            | ¿Qué estás haciendo?  |          |
| Sentimientos Activida | des            | Sen        | timientos Actividades |          |
| <b>2</b>  Busca       |                | ab         | usca                  |          |
| . feliz               | 😇 bendecida    | ۲          | Celebrando            | 13       |
| amada                 | 🤒 triste       | 60         | Viendo                |          |
| genial                | agradecida     |            | Comiendo              |          |
| entusiasmada          | enamorada      |            | Bebiendo              |          |
| loca                  | 😫 agradecida   | T          | Asistiendo a          |          |
| dichosa               | 😥 fantástica   | 3          | Viajando a            |          |
| tonta                 | festiva        |            | Escuchando a          |          |

- 1. Pulsa en la opción "Sentimiento/Actividad"
- 2. Escoge en lo que deseas compartir
- Pulsa en el botón
   "Publicar"

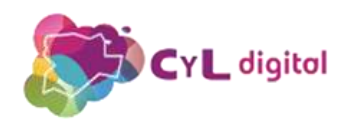

## Encuentra grupos afines a tí

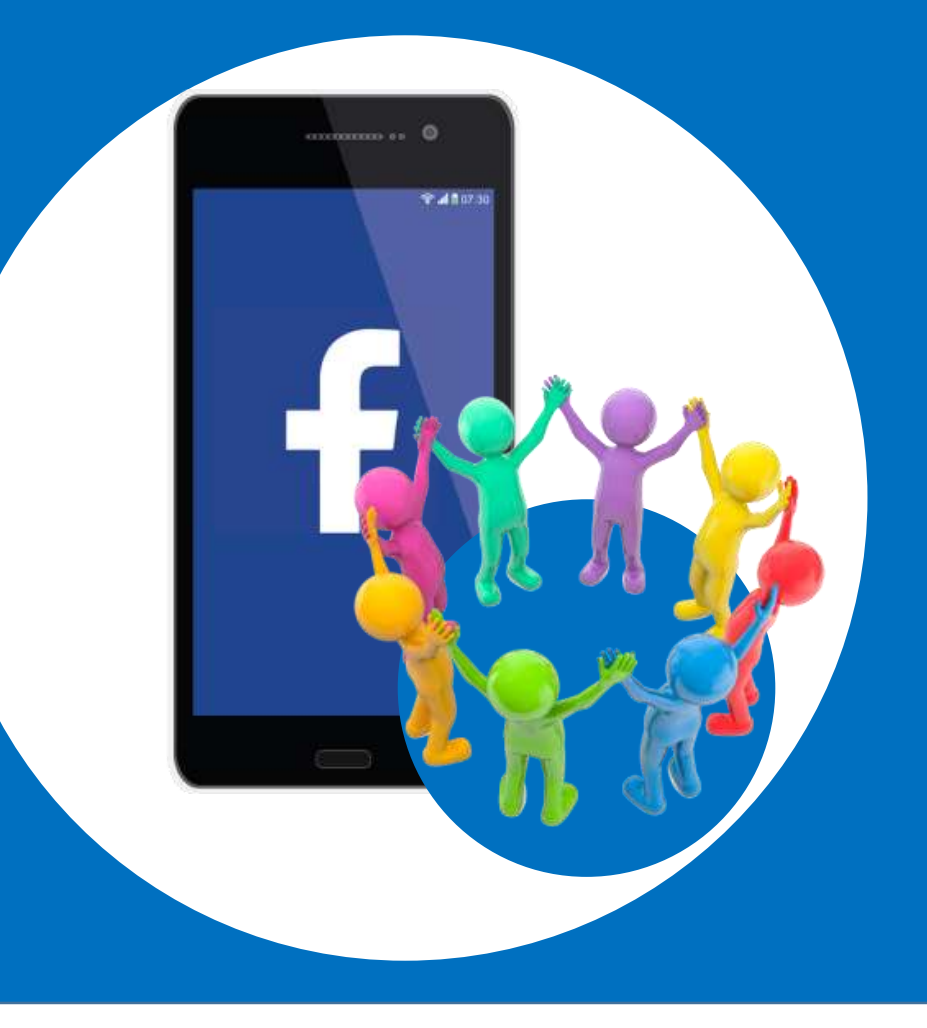

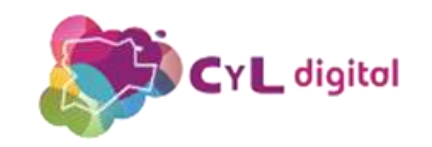

### Busca amigos y conocidos

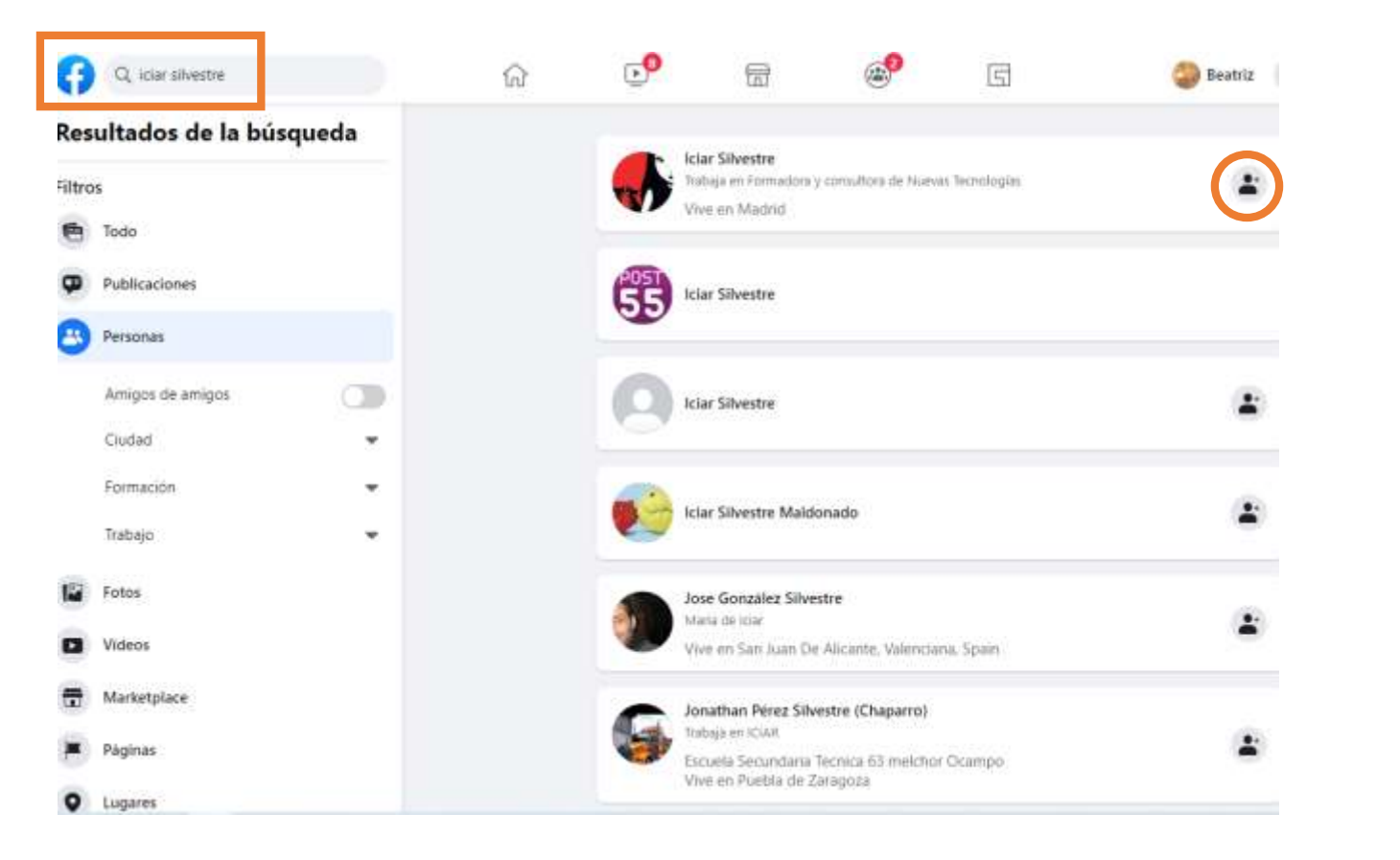

- Escribe su nombre en el buscador de Facebook
- 2. Haz clic en su foto y accede a su perfil
- 3. Pulsa en el botón "Agregar amigos"

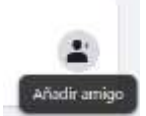

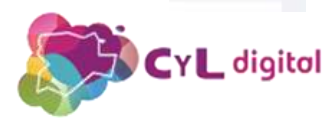

### Descubrir y Unirse a Grupos

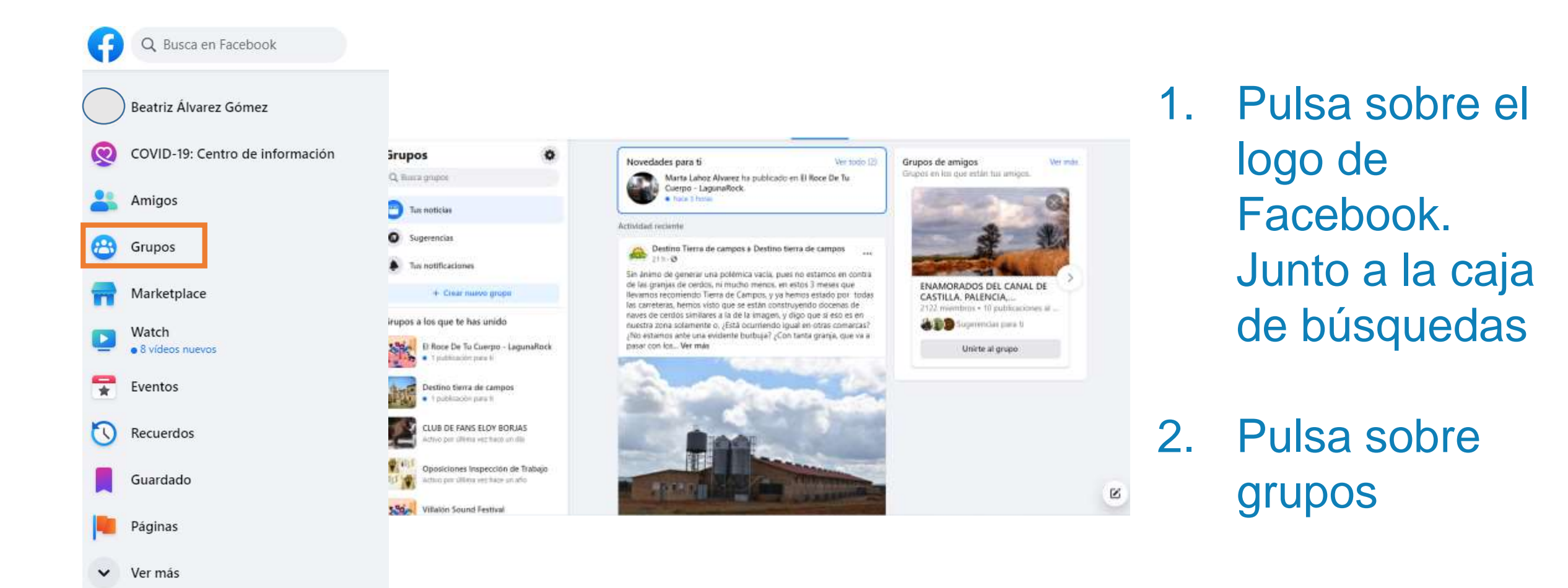

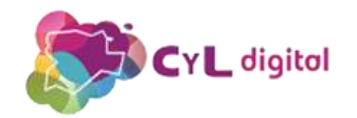

### Crea tus grupos

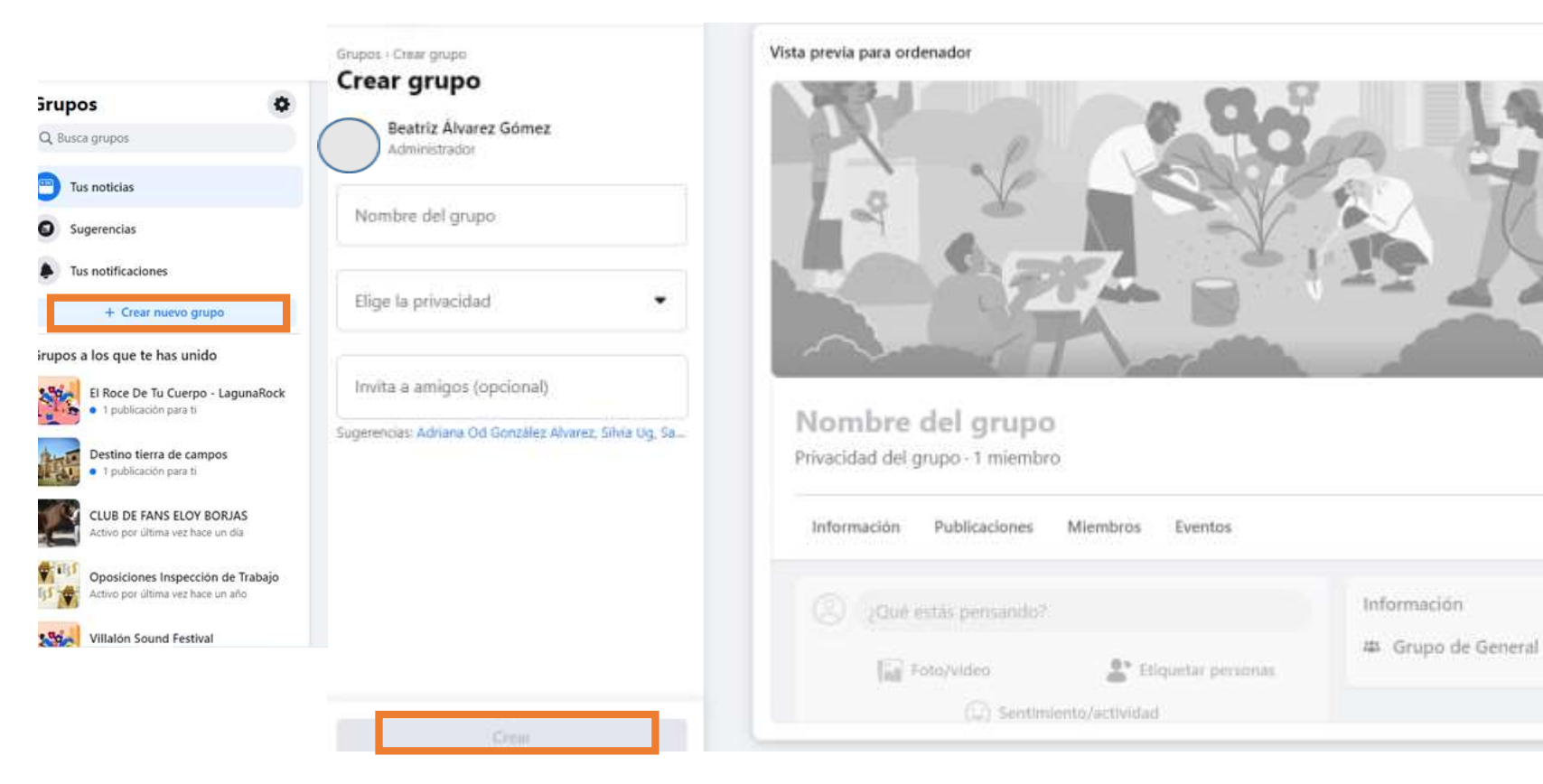

1. Descubre nuevos grupos

2444

G

2. Crea tu propio grupo

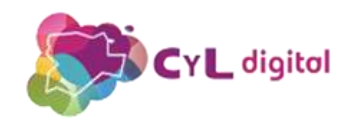

### **Encontrar páginas**

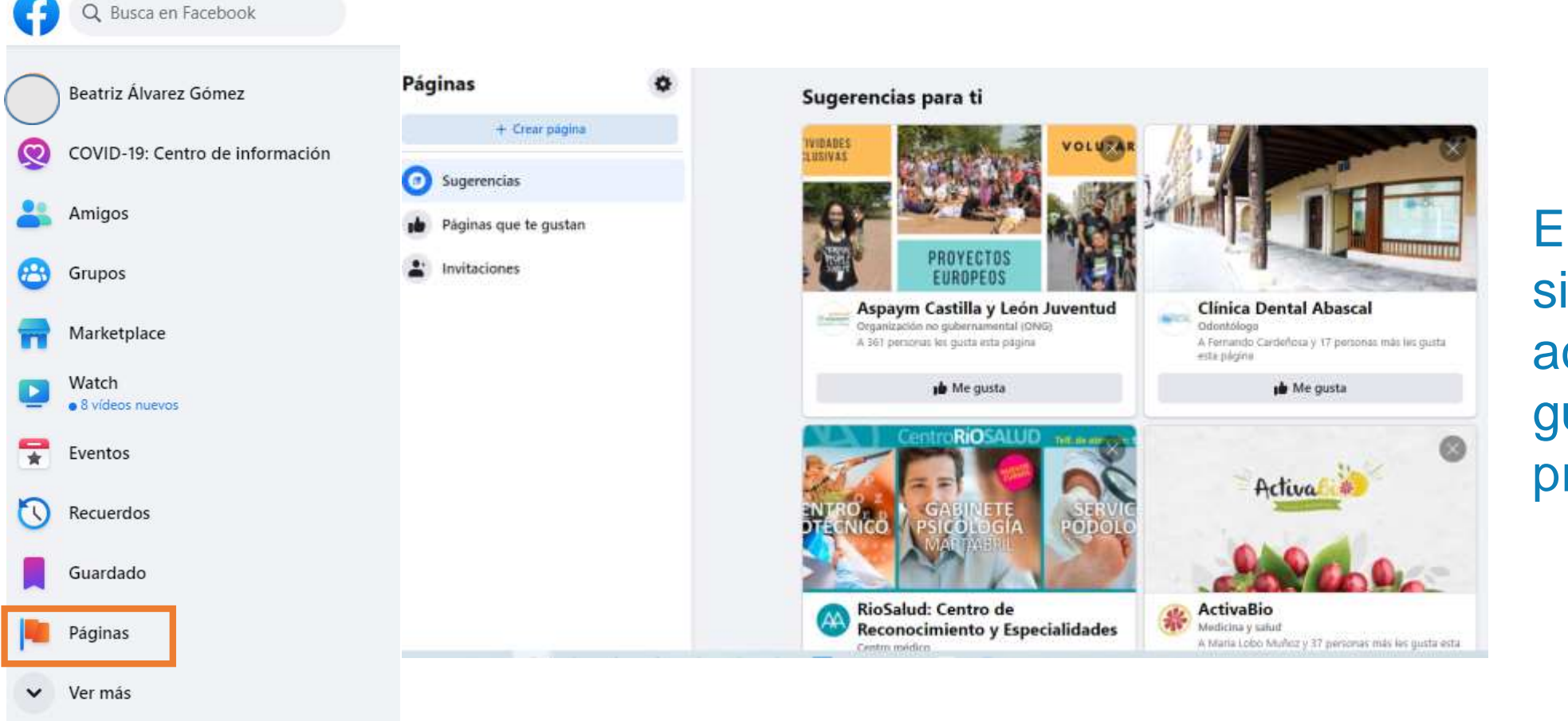

Encuentra y sigue páginas acordes con tus gustos y preferencias

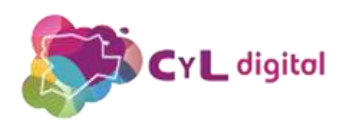

## 4. Usa el chat de Facebook (Messenger)

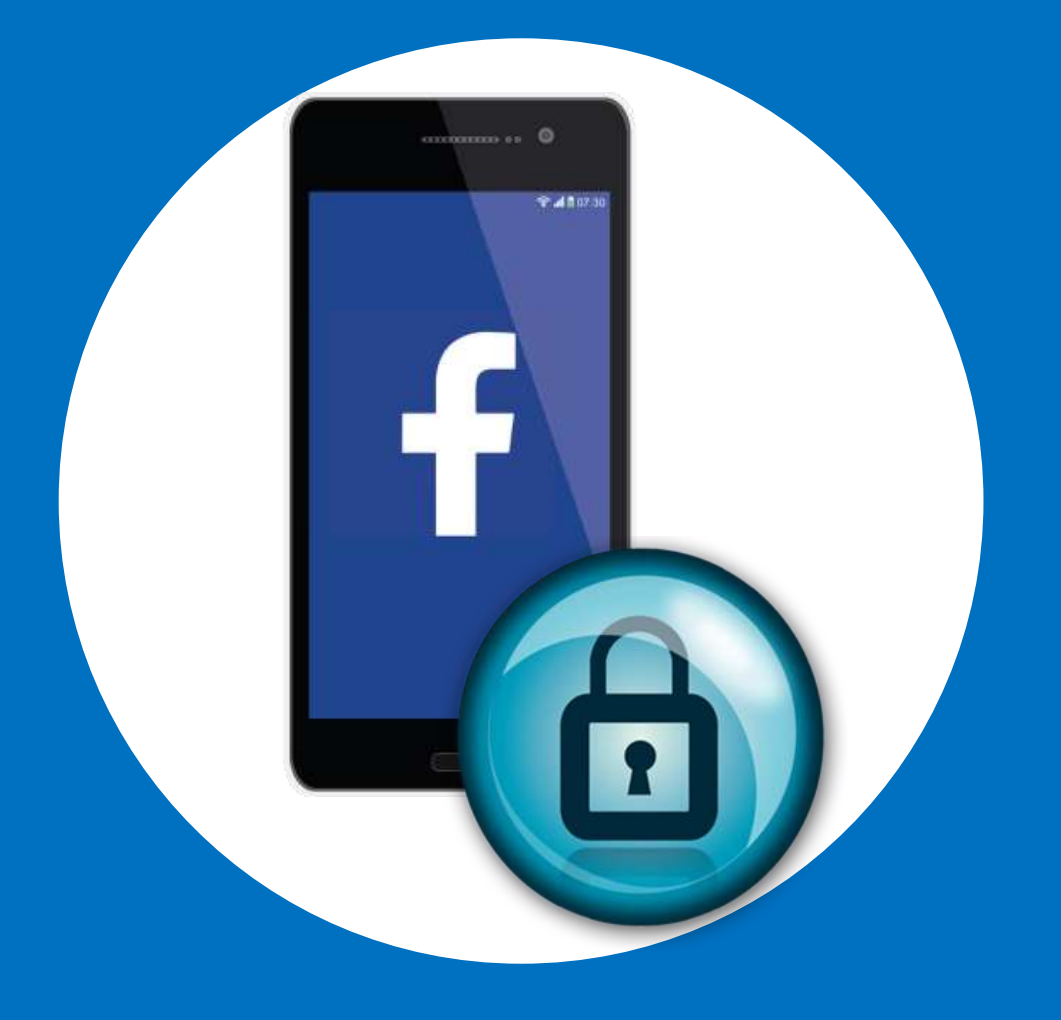

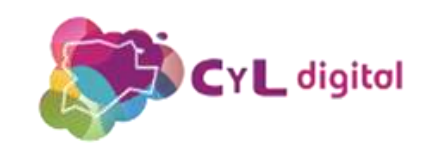

#### Chat de Facebook

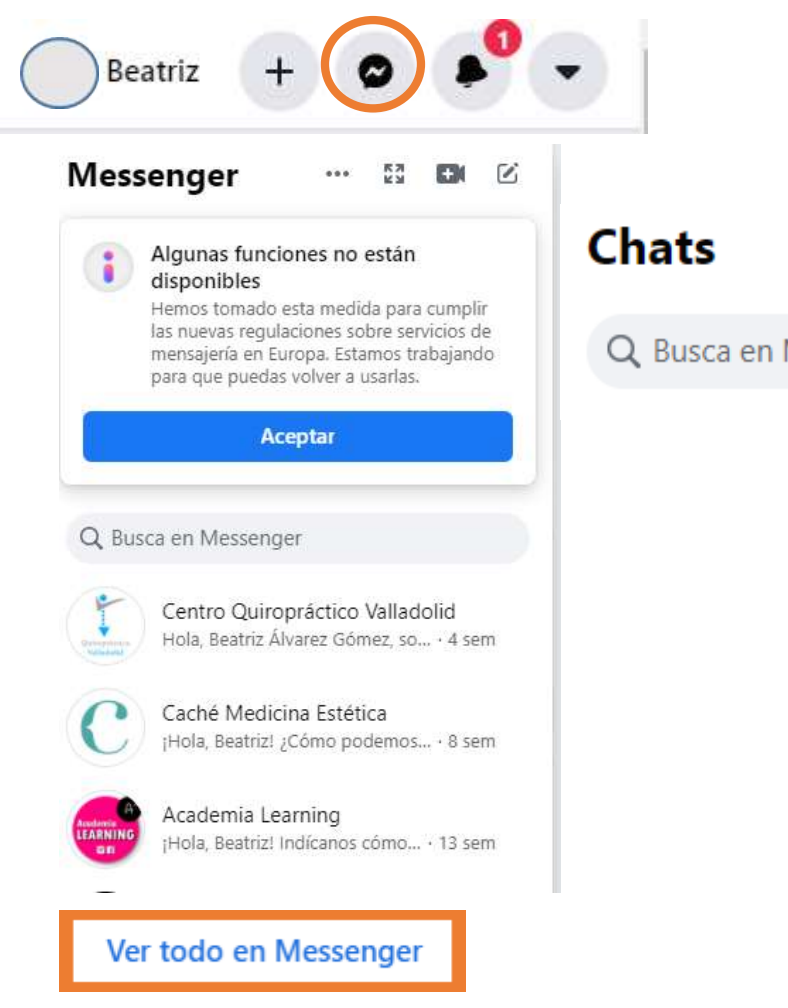

@cvldigita

## Configura los ajustes de chat para recibir notificaciones y chatea con tus amigos

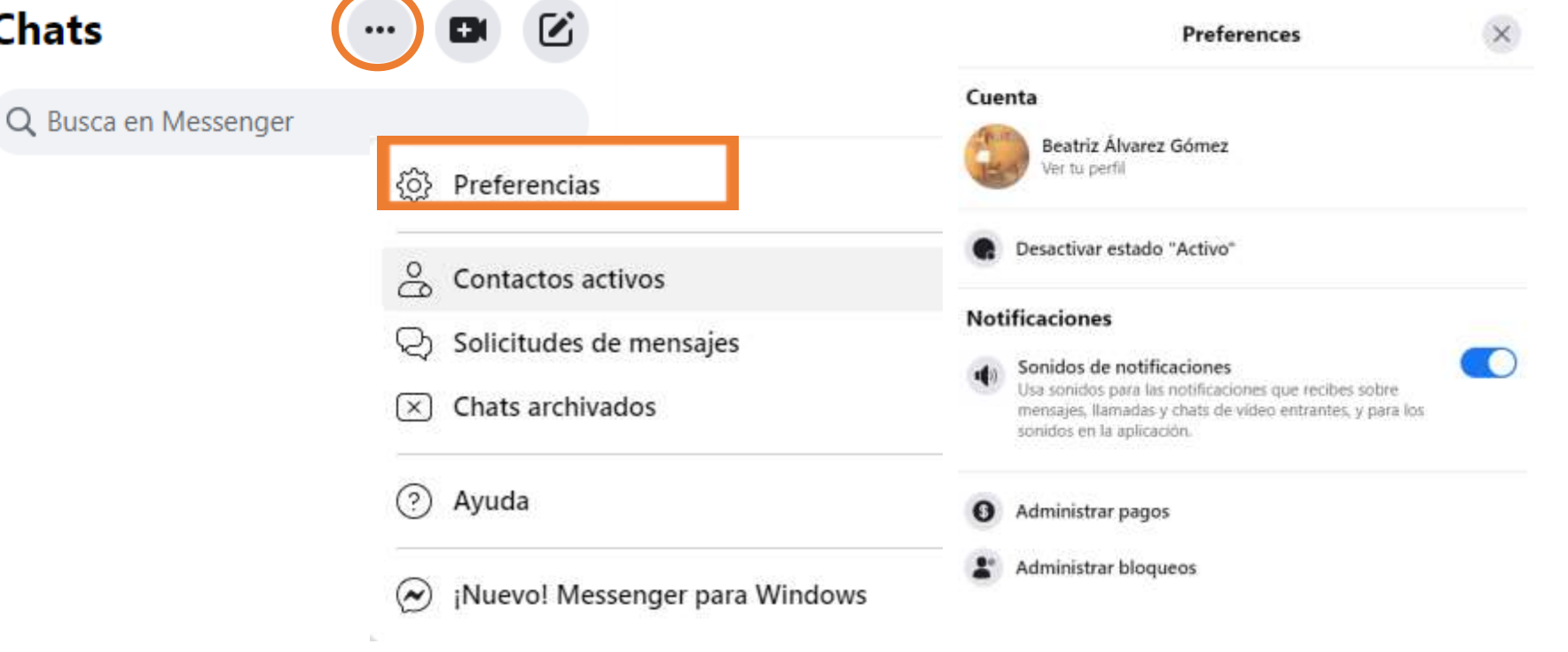

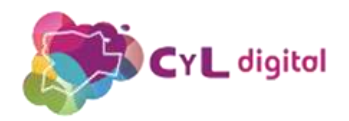

### ¿Quieres dar de baja tu cuenta?

Beatriz Álvarez Gómez Ver tu perfil

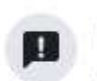

Enviar comentarios

Beatriz

Ayúdanos a mejorar la nueva versión de Facebook.

| \$ | Configuración y privacidad |
|----|----------------------------|
| 0  | Ayuda y asistencia         |
| C  | Pantalla y accesibilidad   |
| ₽  | Salir                      |

anuncios D · Cookies · Más · Facebook © 2021

@cvldigita

Consulta la sección "Configuración y privacidad - configuración – tu información de Facebook – desactivación y eliminación"

#### Tu información de Facebook

| Puedes ver o descargar tu                 | información, y eliminar tu cuenta cuando quieras                                                 |     |
|-------------------------------------------|--------------------------------------------------------------------------------------------------|-----|
| Acceder a tu información                  | Consulta tu información por categoría.                                                           | Ver |
| Transferir una copia de tu<br>Información | Copia bia fotos, videos, publicaciones u otra información a otra servicio                        | Ver |
| Descargar tu información                  | Descarga una copia de tu información para conservarla o<br>transferirla a otro servicio.         | Ver |
| Registro de actividad                     | Consulta y administra tu información y algunas opciones de<br>configuración.                     | Mer |
| Actividad fuera de<br>Facebook            | Consulta o desvencula la actividad de empresas y organizaciones<br>que visitas fuera de Facebook | Ver |
| Administrar tu<br>información             | Obtén más información subre cómo administrar lu información                                      | Ver |
| Desactivación y<br>eliminación            | Desactiva tu cuenta durante un tiempo o eliminala definitivamente                                | Ver |

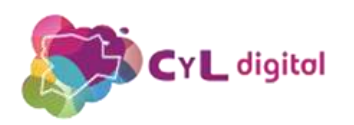

# MUCHAS GRACIAS

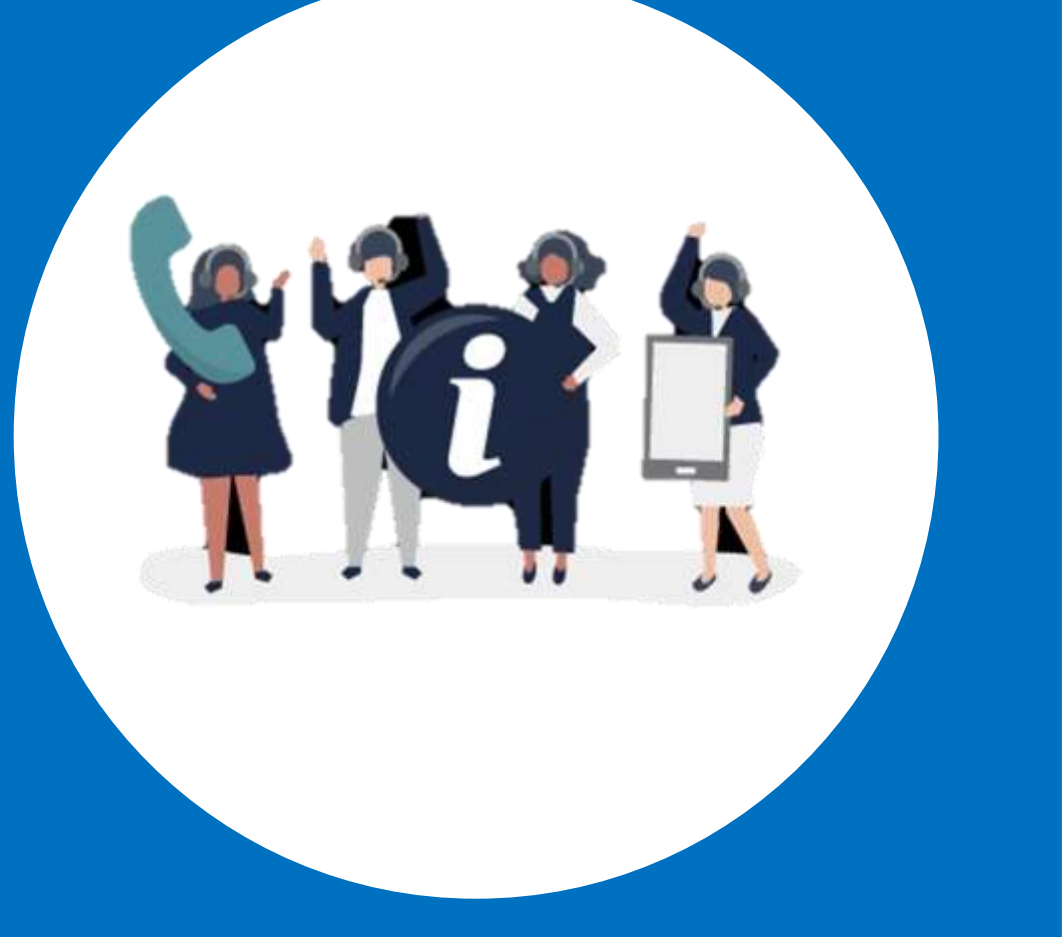

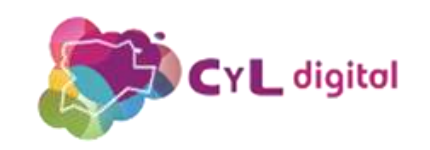